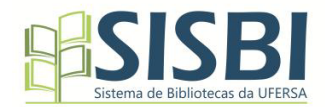

## ORIENTAÇÕES DE CADASTRO NO REPOSITÓRIO INSTITUCIONAL DA UFERSA

**1** Acessar <u>https://repositorio.ufersa.edu.br</u>. Na sequência, clicar em "ENTRAR", no canto superior direito da tela, conforme segue:

| Comunidades e C                                        | Comunidades e Coleções Navegar + Estatísticas Informações úteis + Sobre |                                                                             |                                                      |         |   |
|--------------------------------------------------------|-------------------------------------------------------------------------|-----------------------------------------------------------------------------|------------------------------------------------------|---------|---|
|                                                        | RDL                                                                     | Repositório<br>Digital da<br>Ufersa                                         |                                                      | in<br>X |   |
| Pesquise no repositório.<br>Agora exibindo 1 - 6 de 16 | -                                                                       |                                                                             | Q, Buscar                                            |         | l |
| BIBLIOTECA DIGITAL D<br>PERMANENTE DE PESS<br>BDCPPD   | A COMISSÃO<br>AL DOCENTE -                                              | edufersa<br>editora universitária<br>DIGITAL DA EDITORA<br>TÁRIA - EDUFERSA | Acessibilidade<br>HECA DIGITAL DE INCLUSÃO-<br>BDINC |         |   |
| BIBLIOTECA DIGITAL<br>INFORMACIONAIS DO                | DE OBJETOS<br>195581 - 82                                               | insino Po<br>BIGITAL DE RECURSOS<br>AIS ABERITOS - BDREA                    | ós-Graduação                                         |         | ÷ |

**2** Para realizar cadastro ou acessar o sistema, é necessário usar o e-mail institucional e cadastrar uma senha. Se for o primeiro contato com o software, clicar em "NOVO USUÁRIO". Caso tenha esquecido a senha, clicar em "ESQUECEU SUA SENHA", conforme é demonstrado:

|                                            | Comunidades e Coleções Navegar • E                                          | Estatísticas Informações úteis • Sobre                         | Entrar •                                               |                                                            | ()      |
|--------------------------------------------|-----------------------------------------------------------------------------|----------------------------------------------------------------|--------------------------------------------------------|------------------------------------------------------------|---------|
|                                            | -2                                                                          | Reposito                                                       | Endereço de email<br>Senha                             | PARA ACESSAR OU SE CADASTRAR,<br>USAR E-MAIL INSTITUCIONAL |         |
|                                            | K                                                                           | Ufersa                                                         | +) Entrar Novo usuário? Clique aqui para cadastrar.    |                                                            | in<br>X |
|                                            | Pesquise no repositório                                                     |                                                                | Esqueceu sua senha?                                    |                                                            |         |
|                                            | Agora exibindo 1 - 6 de 16                                                  |                                                                |                                                        |                                                            |         |
|                                            | Bem-vindo à CPPD:<br>UFERSN                                                 | edufersa<br>editora universitária                              | Acessibilidade                                         |                                                            |         |
|                                            | BIBLIOTECA DIGITAL DA COMISSÃO<br>PERMANENTE DE PESSOAL DOCENTE -<br>BDCPPD | BIBLIOTECA DIGITAL DA EDITORA<br>UNIVERSITÁRIA - EDUFERSA      | BIBLIOTECA DIGITAL DE INCLUSÃO -<br>BDINC              |                                                            |         |
|                                            |                                                                             |                                                                |                                                        |                                                            |         |
|                                            | SISBI<br>Sistema de Bibliotecas da UFERSA                                   | Ensino                                                         | Pós-Graduação                                          |                                                            |         |
| https://repositorio.ufersa.edu.br/register | BIBLIOTECA DIGITAL DE OBJETOS<br>INFORMACIONAIS DO SISBI - B2               | BIBLIOTECA DIGITAL DE RECURSOS<br>EDUCACIONAIS ABERTOS - BDREA | BIBLIOTECA DIGITAL DE TCCs DE<br>ESPECIALIZAÇÃO - BDTE |                                                            |         |

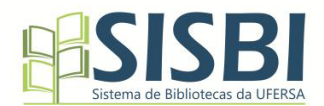

**3** Passada esta etapa, se for cadastro, deve ser indicado o e-mail para finalizar o registro. Quando efetivado, será enviada uma notificação automática para o e-mail do usuário. Veja a tela final:

|              | Comunidades e Coleções Navegar • Informações úteis • Sobre                                                                                                   | Entrar *     | ¢ |
|--------------|----------------------------------------------------------------------------------------------------|--------------|---|
|              | Novo registro de usuário<br>Registre uma conta para assinar coleções para atualizações por e-mail e enviar novos itens para o DSpace.<br>Endereço de Email * |              | ٥ |
|              | E-MAIL INSTITUCIONAL. EX: alguem@alunos.ufersa.edu.br<br>Este endereço será verificado e usado como seu nome de login.<br>Cadastrar                          |              | X |
|              |                                                                                                    |              |   |
|              |                                                                                                    |              |   |
|              |                                                                                                    |              |   |
|              |                                                                                                    |              |   |
|              | @ 2025 UFERSA - Todos os direitos reservados -                                                                                                    | BUTU RESEVOS |   |
| T CD C Dieto | contato com a administração J estatústicas                                                                                                    |              |   |

Após concluir o cadastro, o aluno deverá enviar e-mail para <u>bcp.deposito@ufersa.edu.br</u>, informando que realizou o procedimento conforme orientação. De posse dessa informação, a equipe da biblioteca irá proceder com a permissão para submissão do TCC dentro do sistema.